# Anleitung zum Wiederherstellen des Zugriffs auf den Konnektor bei abgelaufenem Passwort

# Inhalt

| Allgemeine Hinweise:                                              | . 1 |
|-------------------------------------------------------------------|-----|
| Fall 1: altes Passwort vorhanden für VSP                          | . 2 |
| Fall 2: altes Passwort vorhanden für Endkunde                     | . 4 |
| Fall 4: altes Passwort vergessen für VSP (ab Konnektor FW 2.3.24) | . 6 |
| Fall 5: altes Passwort vergessen für Endkunde                     | . 7 |

Allgemeine Hinweise: Das von Ihnen im Rahmen der TI-Installation vergebene oder später geänderte Passwort hat eine Gültigkeit von bis zu einem Jahr. Sollte der Gültigkeitszeitraum vorbei sein, müssen Sie das Passwort ändern. Ursächlich für die Aufforderung zur Änderung des Passwortes ist also nicht das Upgrade, sondern die aus Sicherheitsgründen auf einen bestimmten Zeitraum begrenzte Gültigkeit des Passworts.

Um ein neues Passwort zu vergeben, müssen das alte Passwort sowie das neue Passwort mit Wiederholung eingegeben werden. Bei der Vergabe des neuen Passworts sind folgende Sicherheitshinweise zu beachten:

- Die Länge muss mindestens 8 und kann maximal 24 Zeichen betragen.
  - Verwenden Sie mindestens ein Zeichen aus den Zeichenklassen Großbuchstaben, Kleinbuchstaben, Sonderzeichen und Zahlen. Diese sind wie folgt definiert:
- Großbuchstaben: ABCDEFGHIJKLMNOPQRSTUVWXYZ
- Kleinbuchstaben: abcdefghijklmnopqrstuvwxyz
- Zahlen: 0123456789
- Sonderzeichen sind: !@#\$%^&\*\_=+-/
- Im Passwort müssen drei der vier Zeichenklassen enthalten sein.
- Der Benutzername darf nicht enthalten sein (weder vor- noch rückwärts, unter Ignorierung der Groß-/Kleinschreibung).
- Beim Vergeben eines neuen Passworts dürfen die letzten drei Passwörter nicht noch einmal verwendet werden.

Bitte notieren Sie das neue Passwort unbedingt **umgehend** in dem Dokument "Wichtige Kenndaten und Zugangsdaten der Praxis", das Sie mit dem Installationspaket erhalten haben und verwahren Sie das Dokument sicher.

Quelle: <u>https://www.cgm.com/deu\_de/plattformen/telematikinfrastruktur/service-und-updates/epa-upgrade.html</u>

#### Fall 1: altes Passwort vorhanden für VSP

In diesem Fall ist es am einfachsten das Kennwort direkt über die Weboberfläche des Konnektors zu resetten. Hierzu benötigen Sie die IP-Adresse des Konnektors, diese finden Sie am kleinen Display des Konnektors unter folgendem Pfad: "OK-Taste" > "Status" > "Konfiguration" > "LAN-Konfiguration".

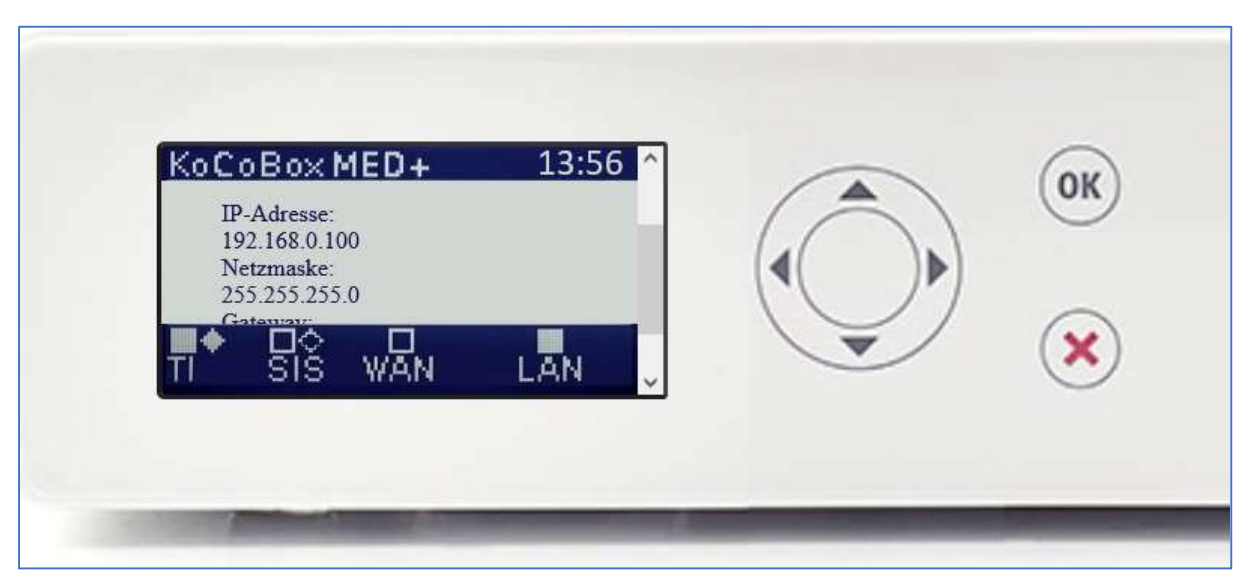

Rufen Sie anschließend die Weboberfläche des Konnektors unter

https://[IPAdresse]:9443/administration/start.htm auf und melden Sie sich mit Ihrem alten Kennwort an:

|              | KoCo          | Box-M | lanageme | ntschnitt        | stelle            | ×   | +                                      | and c |            | × |
|--------------|---------------|-------|----------|------------------|-------------------|-----|----------------------------------------|-------|------------|---|
| $\leftarrow$ | $\rightarrow$ | С     | 6        | 0                | e.                | 0-7 | https://192.168.43.60:9443/login.htm   |       | ${\times}$ | ≡ |
|              |               |       |          | Ko<br>Nan<br>Pas | Co<br>ne:<br>swor | Bo: | x-Managementschnittstelle<br>koco-root |       |            |   |

Anschließend vergeben Sie anhand der angezeigten Kriterien ein neues Passwort:

|   | KoCo          | Box-M | lanageme | entschnitts                                                                               | stelle                                                                                         | ×                                                           | +                                                                                                    | - |         | ×        |
|---|---------------|-------|----------|-------------------------------------------------------------------------------------------|------------------------------------------------------------------------------------------------|-------------------------------------------------------------|----------------------------------------------------------------------------------------------------|---|---------|----------|
| ← | $\rightarrow$ | С     | 6        | 0                                                                                         | e.                                                                                             | 0-7                                                         | https://192.168.43.60:9443/administration/pages/char                                                                                                    | ☆ | $\odot$ | $\equiv$ |
|   |               |       |          | Ko<br>Sie<br>die l<br>Das<br>mino<br>Ziffe<br>darf<br>Auße<br>Pass<br>alte<br>neu<br>best | Co<br>müss<br>Pass<br>Jeste<br>darir<br>rrden<br>wört<br>s Pa<br>es P<br>es P<br>tätig<br>Pass | Bo<br>sen<br>wort<br>n nict<br>n dar<br>assw<br>assw<br>en: | x-Managementschnittstelle<br>ein neues Passwort wählen. Beachten Sie dabei<br>t-Policy!<br>muss zwischen 8 und 20 Stellen lang sein und muss<br>Zeichenklassen (Kleinbuchstaben, Großbuchstaben,<br>rzeichen (1955*c*_=+-/)) aufweisen. Der Benutzername<br>it vorkommen, auch nicht rückwärts geschrieben.<br>f es nicht identisch sein mit einem der letzten 3<br>ort: |   |         |          |

### Fall 2: altes Passwort vorhanden für Endkunde

In diesem Fall ändern Sie Ihr Kennwort bitte über das Servicetool aus Ihrem CGM System heraus. Anleitungen zum Aufruf des Servicetools finden Sie unter:

https://www.cgm.com/deu\_de/plattformen/telematikinfrastruktur/service-und-updates/epaupgrade.html Wenn Sie das Servicetool geöffnet haben, klicken Sie auf "Updates und Upgrades":

| косо\$box                                                           |                                                                                                    | <b>X</b>                                                                                                    |
|---------------------------------------------------------------------|----------------------------------------------------------------------------------------------------|----------------------------------------------------------------------------------------------------|
| Gut zu wissen<br>Updates und Upgrades                               | Login<br>Bitte geben Sie hier die Zugangsdaten für Ihren Konnektor ein.                                                                                                    |                                                                                                    |
| Wartung<br>Hardware<br>KoCoBox E-Health Editor<br>Hilfe und Service | Wi Name koco-root   Be Konnektor Image: Constraint of the second of the second of the sec | nd stetigem Fortschritt. Alle<br>Stand der Technik entsprechen und den<br>nügen. Dies betrifft vor allem das<br>uktur und sollten daher eine wichtige                                                       |
|                                                                     | Sie<br>Vo<br>Merkblatt "Wichtige Kenndaten und Zugangsdaten der Praxis" notiert. Sollten Sie um<br>Änderung Ihres Passwortes gebeten werden, ändern Sie es bitte und notieren Sie das neue<br>ein<br>Passwort wieder umgehend auf dem Merkblatt.                                                                                                    | t, um heute und in Zukunft das Ausführen<br>hel zu gestalten. Starten Sie vor jedem<br>kunftsfähig gestaltet und verfügt über<br>hart auf eine eventuell neuere Version<br>dieses Service-Tool unterstützt. |
|                                                                     |                                                                                                    |                                                                                                    |

Das Servicetool wird Ihren Konnektor selbständig im Netzwerk finden. Nach Eingabe von Ihren alten Anmeldedaten werden Sie aufgefordert ein neues Passwort zu vergeben.

| косо\$box                                      |                                                                                                    | <b>X</b>                                                                                                    |
|------------------------------------------------|----------------------------------------------------------------------------------------------------|----------------------------------------------------------------------------------------------------|
| Gut zu wissen<br>Updates und Upgrades          | Passwort ändern<br>Aus Sicherheitsgründen muss das Passwort der KoCoBox MED+                                                                                    |                                                                                                    |
| Wartung Wi<br>Ko<br>Hardware Be<br>He          | Notieren Sie sich das neue Passwort bitte umgehend auf dem Merkblatt<br>"Wichtige Kenndaten und Zugangsdaten der Praxis" und bewahren Sie<br>dieses sicher auf. | nd stetigem Fortschritt. Alle<br>Stand der Technik entsprechen und den<br>nügen. Dies betrifft vor allem das                                                           |
| KoCoBox E-Health Editor<br>Up                  | altes Passwort:                                                                                                    | uktur und sollten daher eine wichtige                                                                                                    |
| Hilfe und Service Ro<br>Sic<br>vo<br>Up<br>eir | neues Passwort:<br>neues Passwort bestätigen:<br>Abbrechen Passwort ändern                                                                                      | t, um heute und in Zukunft das Ausführen<br>el zu gestalten. Starten Sie vor jedem<br>kunftsfähig gestaltet und verfügt über<br>tart auf eine eventuell neuere Version |
| ge                                             | Das Passwort muss Folgendes enthalten:<br>8 bis 24 Stellen                                                                                                    | nieses Service-1001 unterstutzt.                                                                                                    |
|                                                | 1 Ziffer (0-9)                                                                                                    |                                                                                                    |
|                                                | 1 Sonderzeichen (!@#\$%^&&*=+-/)                                                                                                    |                                                                                                    |
|                                                | 1 Großbuchstabe (A-Z)                                                                                                    |                                                                                                    |
|                                                | 1 Kleinbuchstabe (a-z)<br>Benutzername darf nicht vorkommen                                                                                                    |                                                                                                    |

Achten Sie darauf alle angezeigten Kriterien zu erfüllen:

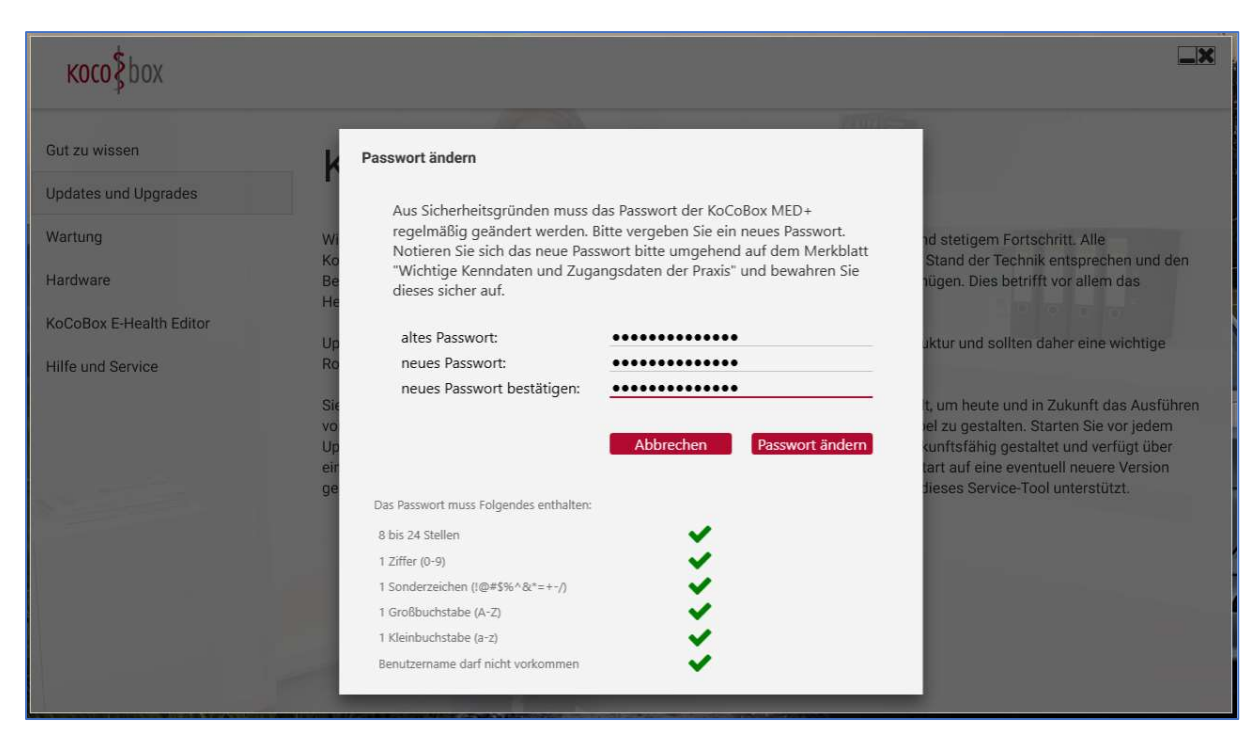

Nach dem erfolgreichem ändern des Passwortes erfolgt keine spezifische Rückmeldung, stadtessen wird Ihnen wieder die Startseite angezeigt. Hier können Sie sich nun wie gewohnt mit Ihrem neuen Kennwort anmelden:

| косо\$box                                                                                |                                                                                                    |                                                                                                    |
|------------------------------------------------------------------------------------------|----------------------------------------------------------------------------------------------------|----------------------------------------------------------------------------------------------------|
| Gut zu wissen<br>Updates und Upgrades                                                    | Login<br>Bitte geben Sie hier die Zugangsdaten für Ihren Konnektor ein.                                                                                                    |                                                                                                    |
| Wartung W<br>K<br>Hardware B<br>H<br>KoCoBox E-Health Editor<br>U<br>Hilfe und Service R | Name koco-root<br>Konnektor 192.168.43.60<br>Passwort<br>Abbrechen Login                                                                                                    | nd stetigem Fortschritt. Alle<br>Stand der Technik entsprechen und den<br>nügen. Dies betrifft vor allem das<br>uktur und sollten daher eine wichtige                                                       |
| Si<br>vo<br>U<br>ei<br>gi                                                                | Hinweis: Ihr Passwort haben Sie bzw. Ihr Techniker im TI-Installationsprozess auf dem<br>Merkblatt "Wichtige Kenndaten und Zugangsdaten der Praxis" notiert. Sollten Sie um<br>Änderung Ihres Passwortes gebeten werden, ändern Sie es bitte und notieren Sie das neue<br>Passwort wieder umgehend auf dem Merkblatt. | t, um heute und in Zukunft das Ausführen<br>hel zu gestalten. Starten Sie vor jedem<br>kunftsfähig gestaltet und verfügt über<br>jart auf eine eventuell neuere Version<br>dieses Service-Tool unterstützt. |
|                                                                                          |                                                                                                    |                                                                                                    |

#### Fall 3: altes Passwort vergessen für VSP (ab Konnektor FW 2.3.24)

In diesem Fall muss der Konnektor werksresettet und komplett neu eingerichtet werden. Den Werksreset des Konnektors können Sie unkompliziert selbst über das Display des Konnektors vornehmen. Navigieren Sie hierzu durch die folgenden Menüpunkte: "OK" > "Status" > "Konfiguration" > "Werksreset" und bestätigen Sie die Auswahl mit "Ja":

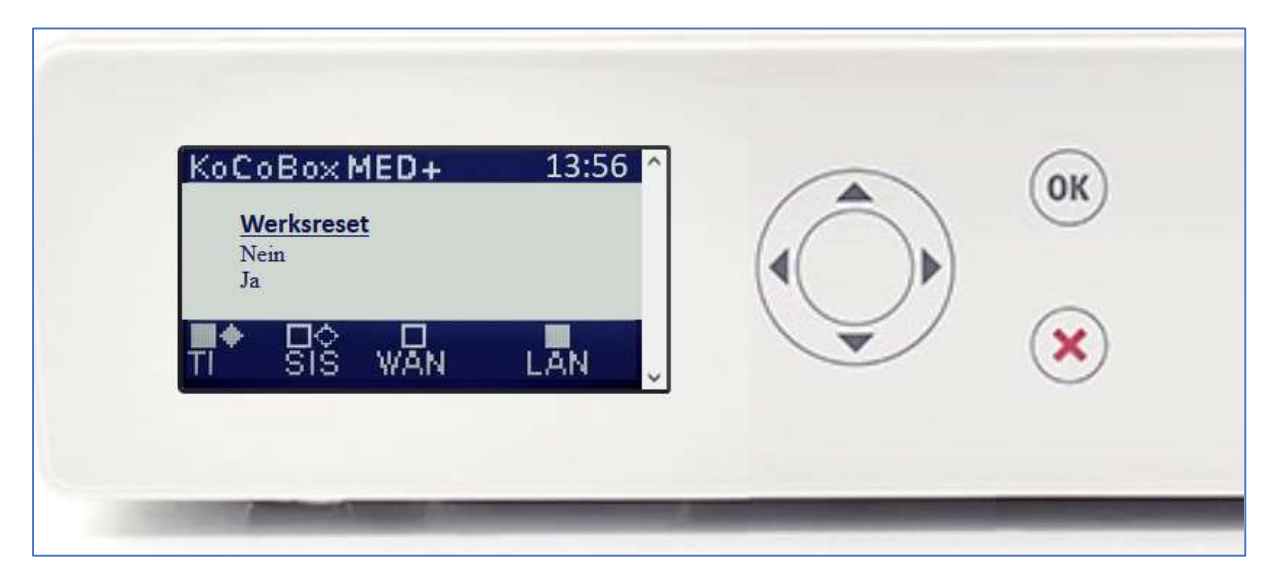

Nach der erfolgreichen Durchführung erscheint im Display des Konnektors die Meldung "Werksreset erfolgreich". Bitte warten Sie nach Erscheinen dieser Meldung noch min. 2 Minuten und starten Sie danach den Konnektor durch Ziehen und Stecken des Stromanschlusses manuell neu.

| TI SIS WAN LAN | KoC<br>w | 0 B 0× MED+<br>/erksreset erfolgreich! | 14:00 ^ | OK |
|----------------|----------|----------------------------------------|---------|----|
|                | ₽        | SIS WAN                                | LAN     | ×  |

Anschließend fährt der Konnektor regulär hoch und kann mit Hilfe des aktuellen Installationshandbuches neu eingerichtet werden.

## Fall 4: altes Passwort vergessen für Endkunde

In diesem Fall muss der Konnektor werksresettet und komplett neu eingerichtet werden. Wenden Sie sich hierzu bitte an Ihren Vertriebs- & und Servicepartner.